## How to make iPhone Ringtone using itunes

- 1) Right-click your song again and select "Convert Selection to AAC". Wait for iTunes to convert your song. It will create a duplicate version.
- 2) Right-click the ringtone and select "Delete". If message pops up, select Remove.
- 3) Click on the "Keep Files" button.
- 4) Find the file. It's usually in your User folder under Music > iTunes > iTunes Music and under the band's name. It will have an extension of "m4a."
- 5) Replace the "m4a" extension of your ringtone with "m4r". You can either double-click slowly to re-name your file, or right-click and select "Get Info" on a Mac or "Rename" on a Windows PC.
- 6) Click "Use .m4r" or the PC equivalent when the system warns you that the change may affect the use of your file.
- 7) Double-click the ringtone file. ITunes will automatically add it to your ringtones folder in your iTunes Music Library.
- 8) Connect your iPhone and sync your ringtones.